## PAGINA PRINCIPALE

Appena apriremo la pagina ci troveremo con questa griglia, dove cliccando due volte uno dei soggetti si potrà accedere ad essi:

| Anagrafe Soggetti                                                                                                    |                                                                       |                     |                       |                         |
|----------------------------------------------------------------------------------------------------|-----------------------------------------------------------------------|---------------------|-----------------------|-------------------------|
| Codice                                                                                                    | Regione Sociele                                                       | Utente mod.         | Data mod.             | Dis.                    |
|                                                                                                    |                                                                       |                     |                       | Abiitato 👻              |
| <ul> <li>Image: Image: Ima</li></ul> | M & P MOBILITA' & PARCHEGGI SPA                                       | CECILIA.VALLASCIANI | 17:17:02 - 21/06/2022 |                         |
| <ul> <li>Ø 002</li> </ul>                                                                                                    | ANCONA ENTRATE SRL                                                    | CRISTINA.ROSSINI    | 12:49:37 - 13/09/2021 |                         |
| <ul> <li>/ 003</li> </ul>                                                                                                    | VIVA SERVIZI SPA                                                      | DEMO.VENEZIA        | 16:31:43 - 15/05/2024 |                         |
| <ul> <li>I 004</li> </ul>                                                                                                    | CONEROBUS SPA                                                         | CRISTINA.ROSSINI    | 09:14:12 - 17/09/2021 |                         |
| <ul> <li>I 005</li> </ul>                                                                                                    | ASSOCIAZIONE FONDO MOLE VANVITELLIANA                                 | CRISTINA.ROSSINI    | 18:00:05 - 11/08/2022 |                         |
| <ul> <li>Image: Image: Ima</li></ul> | MARCHE TEATRO SOCIETA' CONSORTILE A R.L.                              | CRISTINA.ROSSINI    | 09:13:26 - 19/07/2023 |                         |
| <ul> <li>I 007</li> </ul>                                                                                                    | ANCONAMBIENTE SPA                                                     | CRISTINA.ROSSINI    | 23:23:39 - 14/09/2021 |                         |
| • / 008                                                                                                    | SO.GE.NU.S. SPA                                                       | CRISTINA.ROSSINI    | 10:10:16 - 16/09/2021 |                         |
| <ul> <li>2 010</li> </ul>                                                                                                    | ATA RIRUTI ATO2 ANCONA                                                | CRISTINA.ROSSINI    | 22:13:54 - 14/09/2021 |                         |
| • / 011                                                                                                    | FONDAZIONE LE CITTÀ DEL TEATRO                                        | DEMO.VENEZIA        | 16:32:51 - 15/05/2024 |                         |
| • / 012                                                                                                    | Assemblea di Ambito territoriale ottimale n. 2 Marche centro - Ancona | CRISTINA.ROSSINI    | 14:09:36 - 23/09/2021 |                         |
| • / 013                                                                                                    | La Marina Dorica S.p.A.                                               | CRISTINA.ROSSINI    | 13:05:54 - 15/12/2021 |                         |
| • / 014                                                                                                    | Edma Reti Gas Sri                                                     | DEMO.VENEZIA        | 16:34:17 - 15/05/2024 |                         |
| • / 015                                                                                                    | ATMA Scp.a.                                                           | CECILIA.VALLASCIANI | 09:35:00 - 18/01/2022 |                         |
| • / 016                                                                                                    | Fondatione Marche Cultura                                             | CRISTINA ROSSINI    | 08:54:31 - 30/08/2023 |                         |
| <ul> <li>2 017</li> </ul>                                                                                                    | Museo Tattile Statale Omero                                           | CECILIA.VALLASCIANI | 11:38:41 - 21/01/2022 |                         |
| • / 018                                                                                                    | VIVA ENERGIA SPA                                                      | CRISTINA ROSSINI    | 10:40:24 - 30/08/2023 |                         |
| • / ES_AMAT                                                                                                    | A.M.A.T. Associazione Marchigiana Attività Teatrali                   | LINDA. TURRA        | 14:35:04 - 23/09/2021 |                         |
|                                                                                                    |                                                                       |                     |                       |                         |
| <<br>+ ≠ 8 0 0                                                                                                    | H H Pagna 1 di 1 H Righe per pagna 3 V                                |                     | Visuali               | •<br>128ti 1 - 18 di 18 |

Elementi griglia:

- 1. Codice
- 2. Ragione Sociale
- 3. Utente mod.
- 4. Data mod.
- 5. Dis.

## **PAGINA PRINCIPALE (nuovo)**

Cliccando il bottone si potrà accedere alla pagina per aggiungere un nuovo soggetto.

| Codice                       |                                                                        | 8        |
|------------------------------|------------------------------------------------------------------------|----------|
| Ragione Sociale              |                                                                        | Aggiu    |
| Codice Fiscale               |                                                                        |          |
| Partita Iva                  |                                                                        | Torna Fi |
| Tipo Partecipazione          | <b>v</b>                                                               |          |
| Forma Giuridica              | v                                                                      |          |
| Sito Internet                | Email Recapito telefonico                                              |          |
| Sede legale                  |                                                                        |          |
| % Possesso diretta           | indiretta Der il tramite di Q % Possesso indiretta 6 % Possesso totale |          |
| tale partecipazione pubblica | Quotata su mercati Regolamentari                                       |          |
| ocietà / Organismo in House  | Soggetto Controlleto                                                   |          |
| Descrizione                  |                                                                        |          |
|                              |                                                                        |          |
|                              |                                                                        |          |
|                              |                                                                        |          |
|                              |                                                                        |          |

Cliccando l'icona 🤍 permetterà all'utente di ottenere i dati già presenti nel sistema.

I campi con il simbolo '\*' sono obbligatori

A destra avremo due bottoni che permettono o di aggiungere un elemento o di ritornare alla pagina che mostra l'elenco

Last update: 2024/06/14 guide:partecipo:pagina\_principale https://wiki.nuvolaitalsoft.it/doku.php?id=guide:partecipo:pagina\_principale&rev=1718349737 07:22

## **PAGINA PRINCIPALE (griglie)**

I fondo troveremo una finestra con 2 griglie:

- 1. Consiglio di Amministrazione
- 2. Collegio Sindacale

| Consiglio di Amministrazione Collegio Sindacale |                            |         | <b>-</b>                |  |  |  |  |  |  |
|-------------------------------------------------|----------------------------|---------|-------------------------|--|--|--|--|--|--|
| Consiglio di Amministradone                     |                            |         |                         |  |  |  |  |  |  |
| Incarico 🗢                                      | Cognome                    | Nome    | Attivo                  |  |  |  |  |  |  |
| 00001 - Amministratore Unico                    | Copparo                    | Erminio |                         |  |  |  |  |  |  |
|                                                 |                            |         |                         |  |  |  |  |  |  |
|                                                 |                            |         |                         |  |  |  |  |  |  |
|                                                 |                            |         |                         |  |  |  |  |  |  |
|                                                 |                            |         |                         |  |  |  |  |  |  |
|                                                 |                            |         |                         |  |  |  |  |  |  |
| 4                                               |                            |         | •                       |  |  |  |  |  |  |
| + 2880.0                                        | H 44 Pagina 1 di 1 🕀 H 🗸 🗸 |         | Visualizzati 1 - 1 di 1 |  |  |  |  |  |  |

E sotto questa tabella troveremo una serie di pulsanti interattivi:

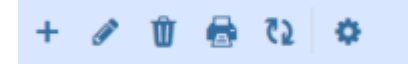

Da sinistra a destra :

Il **primo** simbolo permette di aggiungere una nuova riga alla tabella

Il **secondo** simbolo permette dopo aver selezionato un elemento di modificarlo

Il terzo simbolo permette dopo aver selezionato un elemento di eliminarlo

Il **quarto** simbolo permette di stampare l'elenco

Il quinto simbolo permette di aggiornare la griglia

Il sesto simbolo permette di modificare le impostazioni di visualizzazioni della tabella

Ciccando il primo comparirà una nuova finestra:

## PAGINA PRINCIPALE

| Incarico*                         |                           | B        |
|-----------------------------------|---------------------------|----------|
| Cognome                           |                           | Agglungi |
| Nome                              |                           |          |
| Nato a                            |                           |          |
| Data Nascita                      |                           |          |
| Compenso                          | 0,00                      |          |
| Attivo                            |                           |          |
| Inizio Incarico                   |                           |          |
| Fine Incarico                     |                           |          |
| Nominato Da                       | ٩                         |          |
| Tipo Compenso                     |                           |          |
| Val Max                           | 0,00                      |          |
| 96 Riduzione                      | 0,00                      |          |
| Note                              |                           |          |
|                                   |                           |          |
|                                   |                           |          |
|                                   |                           |          |
| Data Doc. Assenza Inconferibilità |                           |          |
| Documenti                         | <b>B Q</b>                |          |
| Tipo Documento                    | v                         |          |
| Inizio Validità                   |                           |          |
| Fine Validità                     | 📰 🗔 Nessuna Fine Validità |          |
|                                   |                           |          |
|                                   |                           |          |
|                                   |                           |          |
|                                   |                           |          |
|                                   |                           |          |
|                                   |                           |          |
|                                   |                           |          |
| Audit                             |                           |          |
| Ultima modifica:                  | Effettuata da:            |          |
|                                   |                           |          |

Cliccando l'icona opermetterà all'utente di visualizzare un elenco di dati in cui e possibile selezionare quello di interesse

I campi col simbolo '\*' sono obbligatori

Sotto troveremo altre 2 caselle compilabili:

- 1. Ultima modifica
- 2. Effettuata da

A destra troveremo un bottone:

1. Aggiungi che permetterà l'aggiunta dell'elemento

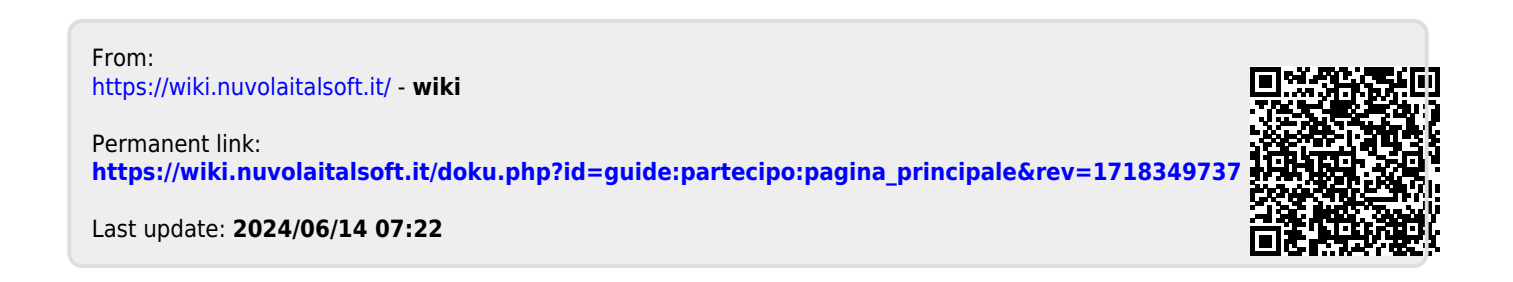